#### Manual básico para padres de familia o encargados

Plataforma SEDUCA (versión WEB)

- Ingresar a la dirección <u>https://calasanz.gsecr.com</u>, el usuario les llegará al correo electrónico registrado en la institución.
- En la primera ocasión que ingresen, se les solicitará que realicen el cambio de contraseña.

|   | V SEDUCA"                                          | CALASANZ HISPANOCOSTARRICENSE                              |                   |                | Anuncios 🧿 🛛 José de la Madre de Dios de Calasanz   Nivel de prueba                                   |    |  |
|---|----------------------------------------------------|------------------------------------------------------------|-------------------|----------------|----------------------------------------------------------------------------------------------------|----|--|
|   |                                                    | Ver boletín<br>Este boletín no es para uso o               | ficial.           | 3              | <                                                                                                    | >  |  |
| 2 | 💶 Español 🛛 🗸                                      |                                                            | 6                 |                |                                                                                                    |    |  |
|   | # Inicio                                           | Agenda / Calendario                                        |                   | Calificaciones |                                                                                                    |    |  |
|   | 🛗 Agenda                                           | José de la Mac                                             | lre de Dios de Ca | alasanz 🛌      |                                                                                                    |    |  |
|   | 🖄 Calificaciones                                   | Nivel de prueba                                            |                   | 8              |                                                                                                    |    |  |
|   | () Horario                                         | Promedio para Período de prueba - Parte 1                  |                   |                |                                                                                                    |    |  |
|   | Mensajes Promedio para Período de prueba - Parte 2 |                                                            | te 2              | -              | ir al muro                                                                                            |    |  |
|   | Asignaciones                                       | Promedio para Período de prueba - Par                      | te 3              | 3.00           |                                                                                                    |    |  |
|   |                                                    | Ausencias y Tardanzas 9                                    |                   |                | Han transcurrdo 16 dias, restando 7 dias de un total de 23 dias.<br>Período de prueba - Parte 3 69.6% | •  |  |
|   | m Asistencia                                       | Periodo                                                    | Ausencias         | Tardanzas      |                                                                                                    |    |  |
|   | 🖄 Comentarios                                      | Período de prueba - Parte 1                                | 3                 | 6              | Gestión de transporte                                                                                 |    |  |
|   | 🖻 Conducta                                         | Período de prueba - Parte 2<br>Período de prueba - Parte 3 | 0                 | 0              | Monitoreo y rutas                                                                                     | 13 |  |
|   | 🕭 Enfermeria                                       | EXPEDIENTES                                                |                   | 11 Editar 🖍    |                                                                                                    |    |  |
|   | 🖗 Circulares                                       | Sus datos personales y de sus acudidos                     |                   |                | Anuario en versión web                                                                                | 14 |  |
|   | ्रें Extra-curriculares                            | 12 ASIGNACIONES                                            | MENSAJES          | EVENTOS        |                                                                                                    |    |  |
|   | 🖩 Cafetería                                        | -                                                          |                   |                | Descargar reglamento<br>Ver reglamento interno de la institución.                                     | 15 |  |
|   |                                                    |                                                            |                   |                |                                                                                                    |    |  |
|   |                                                    |                                                            |                   |                |                                                                                                    |    |  |
|   | 🗄 Periódico                                        |                                                            |                   |                |                                                                                                    |    |  |
|   | 🕅 Biblioteca                                       |                                                            |                   |                |                                                                                                    |    |  |
|   | 😂 E-learning                                       |                                                            |                   |                |                                                                                                    |    |  |
|   | â Informe periódico                                |                                                            |                   |                |                                                                                                    |    |  |
|   | 📅 Finanzas                                         |                                                            |                   |                |                                                                                                    |    |  |
|   | © Contáctenos                                      |                                                            |                   |                |                                                                                                    |    |  |
|   | ပံ Cerrar Sesión                                   |                                                            |                   |                |                                                                                                    |    |  |

#### Descripción de secciones de la interfaz

- 1. Fotografía oficial e ingreso al perfil del estudiante. En esta sección observarán la foto institucional de sus hijos. En caso de que varios de sus hijos se encuentren matriculados en el colegio, podrán observarlos como un menú desplegable.
- 2. Menú lateral. Incluye los siguientes módulos:
  - **a.** Agenda. Visualiza el calendario de actividades institucionales y las planificadas por los educadores.
  - **b.** Calificaciones. Panorámica de las calificaciones obtenidas por sus hijos en el curso.
  - c. Horario. Muestra el horario del grupo en el que se encuentra el estudiante.
  - **d. Mensajes.** Consiste en la mensajería interna, aquí puede contactar a todo el personal relacionado con el estudiante.
  - e. Asignaciones. Muestra las asignaciones que el estudiante tiene programadas.
  - f. Asistencia. Panorámica de los controles de tardías y ausencias del estudiante.

- **g. Conducta.** Listado de boletas y visualización de la nota de conducta (final del período).
- **h.** Enfermería. Muestra las visitas a la enfermería que haya hecho el estudiante y las observaciones de la doctora a cargo.
- i. Circulares. Muestra las circulares enviadas por la institución.
- **j. Extracurriculares.** Muestra el acceso y la visualización de las actividades extracurriculares en las que se encuentra matriculado el estudiante.
- k. Cafetería. Este módulo permitirá mostrar el menú de la soda y los precios. \*En proceso, no habilitada por el momento.
- I. Encuestas. Realización de encuestas institucionales.
- **m.** Informe periódico. Mostrará los informes de evaluación de los períodos institucionales.
- n. Contáctenos. Información de contacto del colegio.
- o. \*Comentarios. Periódico. Biblioteca. E-learning. Finanzas. Módulos inactivos.
- p. Cerrar sesión.

#### Accesos directos (pantalla principal)

- **3.** Ver boletín. Es un informe parcial de las notas, actualizado a la fecha de ingreso; no constituye el informe definitivo de notas del período. Conforme se acerque el cierre del semestre, las calificaciones se observarán cada vez más completas.
- 4. Circulares. Circulares enviadas por la institución.
- 5. Agenda. Acceso al calendario.
- 6. Calificaciones. Muestra las calificaciones del estudiante.
- WeShare. Es el espacio de publicación e interacción interno de la plataforma. Mediante este pueden publicarse las actividades o informaciones de los cursos para su visualización.
- 8. Promedios por período. Visualización rápida de los promedios del estudiante por período.
- 9. Ausencias y tardanzas. Control rápido sobre la asistencia de su hijo por período.
- **10. Tiempo.** Visualiza el tiempo trascurrido y el pendiente del período en curso.
- 11. Expedientes. En este espacio el padre de familia debe anotar la información solicitada acerca de sus hijos y de sí mismos. En el caso de los encargados, aparecen tres pestañas: Mi información: datos básicos, Estudios realizados: un deslizable para conocer quiénes son exalumnos del colegio y Detalles de trabajo: información básica laboral del encargado. En el caso de los estudiantes, se deben llenar tres pestañas de igual forma: Información general: datos básicos, Información médica: para el expediente del consultorio institucional e Información escolar: dos menús deslizables sobre beca y pertenencia a la banda (no es necesario realizar ninguna acción en estas dos últimas). \*Importante. Al finalizar la introducción de datos, presionar Guardar.
- **12.** Asignaciones, Mensajes y Eventos. Acceso rápido a lo más reciente de estos apartados.
- Gestión de transporte. Realiza un seguimiento de las rutas de buseta y controla la llegada de los estudiantes a casa y a la institución. \*En proceso, no habilitada por el momento.
- 14. Anuario. Mostraría un compendio de las actividades del año escolar. \*En proceso, no habilitada por el momento.
- 15. Descargar reglamento. Ingreso a la descarga del reglamento interno institucional.

# Plataforma SEDUCA (versión móvil)

- Descargar la aplicación SEDUCA
  - a. Dispositivos Android: click aquí
  - b. Dispositivos iOS: <u>click aquí</u>

- En la pantalla de inicio, deben ingresar su usuario, contraseña y el código de la institución **kla** (en minúscula las tres letras).
- Importante: no pueden ingresar desde la aplicación para cambiar contraseña, se sugiere que el primer ingreso lo realicen desde la página web.

## Interfaz

## 16. Menú principal

- **a.** Asignaciones: muestra las asignaciones del estudiante.
- **b. Reporte:** muestra el informe de notas del estudiante.
- **c. Balance: (no habilitado)** refleja el balance monetario del estudiante.
- d. Nota: muestra las notas del estudiante por materia.
- e. Conducta: recepción de boletas del estudiante y posibilidad de marcar como leído el reporte.
- **f. Transporte: (no habilitado)** control de la ruta del transporte de estudiantes.

## 17. Menú inferior

- a. Inicio: Menú principal.
- **b.** Mensajes: Acceso directo para leer y producir mensajes.
- c. Circulares: Vista de las circulares institucionales.
- **d. Perfil:** Cierre de sesión. (no es necesario cerrar sesión al abandonar la aplicación).

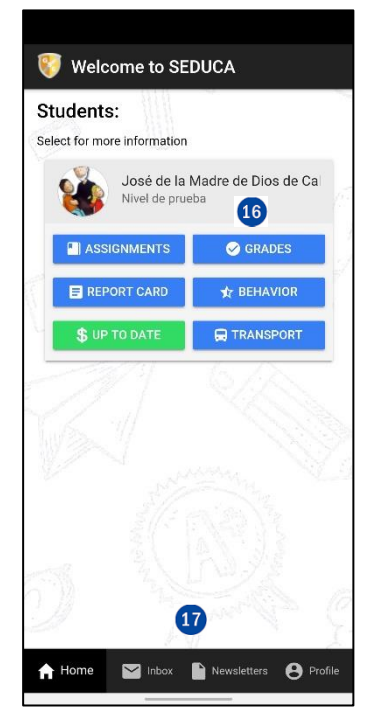

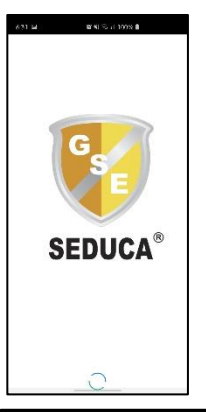

SEDUCA®

pedrocalasanz